## Сервис заказа справок для студентов (с настольных устройств)

С января 2022 г. в системе электронного обучения СахГУ для студентов высшего и среднего профессионального образования доступен сервис заказа справок об обучении. Им могут воспользоваться студенты, имеющие учетную запись в системе. Данные учетной записи можно получить в дирекции института (колледжа), в котором вы обучаетесь. При первом входе система попросит вас сменить пароль.

Обязательно в профиле пользователя укажите актуальную электронную почту!

Посмотрим, как работает сервис.

- 1. В адресной строке браузера набираем lk.sakhgu.ru. переходим на сайт и авторизуемся (кнопка вход в правом верхнем углу).
- 2. В правом верхнем меню выбираем «Информация для студентов/Заказать справку об обучении»

| Центр дистанционного<br>обучения СахГУ                                                                                                    | Гостевой доступ Волод 🏆 🗮<br>Тех. поддержка 👻 Информация для педагогов Информация для студентов ВИИ ЕМ<br>Ваказате серакку об нериския |
|----------------------------------------------------------------------------------------------------|----------------------------------------------------------------------------------------------------|
| Электронная информационно-<br>образовательная среда<br>Полностью соответствует требованиям ФГОС 3+.<br>Поддержка очного обучения.<br>Сикропнее и синкромное дистанционное обучение.<br>Э. Шорокие возможности для коммуникацию, подачи материала и проверки знаний.<br>Э. Шорокие возможности для коммуникацию, подачи материала и проверки знаний.<br>Э. Долове техническое сопровождение и обучение.<br>Э. Доступ в любое время и из любого места через Интернет. |                                                                                                    |

3. Если вы первый раз заказываете справку, то необходимо нажать кнопку «Записаться на курс».

| Центр дистанционного обучения СахГУ                                                  | Тек. поддержка • Информация для педаголя • Ин                             | тест Экаанус 🌉 👎  <br>формация для студянтов • | EN 24_0  |
|--------------------------------------------------------------------------------------|---------------------------------------------------------------------------|------------------------------------------------|----------|
|                                                                                      |                                                                           |                                                | <b>.</b> |
| осы 📡 Курсы для студентов 🏷 Заназать справку об обучения 📩 Записаться на курс 🏷 Наст | tolina lawschweit va rigic                                                |                                                |          |
| Заказать справку об обучении                                                         |                                                                           |                                                |          |
| Настройка зачисления на курс                                                         |                                                                           |                                                |          |
| © Заказать справку об обучении                                                       |                                                                           |                                                | ٠        |
| Сотрудника Минеревника Светланіа Максильбена<br>Сотрудника Сбродова Анне Весильевна  | Для начала работы с серяясом заказа справок необходною запясяться на куре |                                                |          |
|                                                                                      |                                                                           |                                                |          |
| <ul> <li>Самостоятельная запись (Слушатель)</li> </ul>                               |                                                                           |                                                |          |
| Кодовое слово не требуетск.                                                          |                                                                           |                                                |          |
| Залисаться на курс                                                                   |                                                                           |                                                |          |
|                                                                                      |                                                                           | Активация                                      | Windows  |

4. Выбираем уровень образования и далее необходимо дать ответ на ряд уточняющих вопросов: куда предоставляется справка, телефон для связи и другие. Нажимаем кнопку «Сдать ответы»

## Заказать справку об обучении

Ваши данные

| 1   | Фамилия Имя и Отчество (при наличии)                                             |
|-----|----------------------------------------------------------------------------------|
|     |                                                                                  |
| 2 * | Выберите Вашу дату рождения                                                      |
|     | Enter the date using the date picker below, or by using the 'YYYY-MM-DD' format. |
| 3*  | Выберите Вашу форму обучения                                                     |
|     | Выберите \$                                                                      |
| 4 * | Выберите Ваш институт                                                            |
|     | Выберите \$                                                                      |
| 5 * | Направление подготовки, профиль                                                  |
|     |                                                                                  |
| 6 * | Выберите Ваш курс                                                                |
|     | Выберите ≎                                                                       |

- 5. Все. Ваш запрос отправлен по электронной почте в сектор студенческого делопроизводства.
- 6. Уведомление о готовности справки вы получите в системе электронного обучения (Отмечается красным значком в системе уведомлений в верхнем правом углу). Обычно это занимает 2-3 рабочих дня. Готовую справку можно получить ежедневно с понедельника по пятницу с 14 до 17 часов: студентам программ высшего образования (институты) (ул. Ленина, 290, 2 этаж, каб. 19), студентам программ среднего профессионального образования (ул. Ленина, 290, 2 этаж, каб. 24).

## Сервис заказа справок для студентов (с мобильных устройств)

С января 2022 г. в системе электронного обучения СахГУ для студентов высшего и среднего профессионального образования доступен сервис заказа справок об обучении. Им могут воспользоваться студенты, имеющие учетную запись в системе. Данные учетной записи можно получить в дирекции института (колледжа), в котором вы обучаетесь. При первом входе система попросит вас сменить пароль.

Обязательно в профиле пользователя укажите актуальную электронную почту!

Посмотрим, как работает сервис.

1. Сканируем QR-код

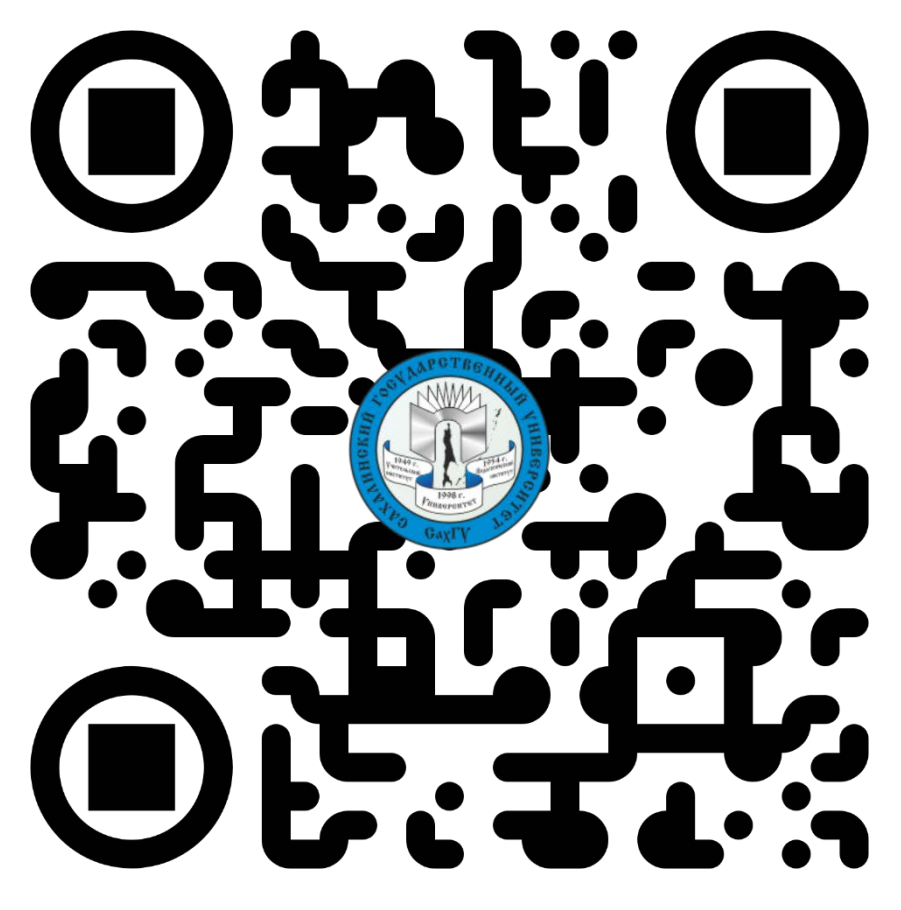

- 2. Проходим авторизацию.
- 3. Если вы первый раз заказываете справку, то необходимо нажать кнопку «Записаться на курс».

| Центр дистанционного<br>обучения СахГУ                                            | Тех. поддержка • Информация для подататах. • Ин                            | popraujes gra crygentos • III EN Z |
|-----------------------------------------------------------------------------------|----------------------------------------------------------------------------|------------------------------------|
|                                                                                   |                                                                            | <b></b>                            |
| ан 🔪 Куран для спудентая 义 Заказать справку об обучения 义 Записаться на курс 📏 Н  | астройка занисления на идос                                                |                                    |
| Заказать справку об обучении                                                      |                                                                            |                                    |
| Настройка зачисления на курс                                                      |                                                                            |                                    |
| 🖓 Заказать справку об обучении                                                    |                                                                            |                                    |
| Сотруднико Минервина Светлана Макоизовна.<br>Сотруднико Сбродова Анна Васильевна. | Для начала работы с сервясом заказа справок необходного запасаться на курс |                                    |
|                                                                                   |                                                                            |                                    |
| <ul> <li>Самостоятельная запись (Слушатель)</li> </ul>                            |                                                                            |                                    |
| Кодовсе слово на требуется.                                                       |                                                                            |                                    |
| Записаться на курс                                                                |                                                                            |                                    |

4. Выбираем уровень образования и отвечаем на ряд уточняющих вопросов: куда предоставляется справка, телефон для связи и другие. Нажимаем кнопку «Сдать ответы»

- 5. Все. Ваш запрос отправлен по электронной почте в сектор студенческого делопроизводства.
- 6. Уведомление о готовности справки вы получите в системе электронного обучения (Отмечается красным значком в системе уведомлений в верхнем правом углу). Обычно это занимает 2-3 рабочих дня. Готовую справку можно получить ежедневно с понедельника по пятницу с 14 до 17 часов: студентам программ высшего образования (институты) (ул. Ленина, 290, 2 этаж, каб. 19), студентам программ среднего профессионального образования (ул. Ленина, 290, 2 этаж, каб. 24).